## OAP Title Entry Lookup for Contest Managers in SpeechWire

## Logging in

As the contest director, access your contest management area here:

https://manage.speechwire.com

• Find the spot labeled "UIL meets" and click "Log in to UIL meets".

UIL meets: Log in to UIL meets

- From the **"OAP contests"** dropdown box, select your contest, then click "Set tournament" next to that dropdown box.
- You will be presented with two boxes, one for your manager username, one for your manager password. Enter your login information in the boxes and then click "Log in".

Note: Please refer to the contest director information email from SpeechWire to locate your username and password. If you are unable to locate your username and password, please email <u>theatre@uiltexas.org</u> and request it.

If you haven't finished setting up your meet, please return to the setup instructions posted on the UIL website and complete that part of the process: <u>https://www.uiltexas.org/theatre/online-entry</u>

If your meet has been setup and you finished the "Start Wizard" tool, you will arrive at the Tournament management page.

Click on the "Teams" icon.

Now click on the "View Titles" button

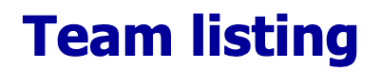

## One Act Play Reports and Exports

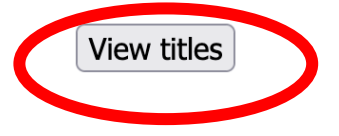